# Zoho Sites でのカスタムドメインの利用方法

### お名前.com 編

### 1. はじめに

本書は、お名前.com で購入したドメインを Zoho Sites の Web サイトとメー ル (Zoho メール) で利用するための手順書です。Google ウェブマスターツール を利用するための手順も記載しています。

お気づきの点がありましたら、お手数ですが <u>contact@nakatsuyama.biz</u>まで ご連絡ください。

## 2. Web サイトの設定

**お名前.com での作業(1)ドメインの購入** お名前.com Web サイト: <u>http://www.onamae.com</u> 購入時点で Whois 情報公開代行を申し込んでおく。

### お申込み内容

| 商品名        | 登録年数/プラン/オプションなど                                          | 金額   |
|------------|-----------------------------------------------------------|------|
|            | ✔ Whois情報公開代行 一括チェック(新規登録無料キャンペーン中!)                      |      |
| hisashi.pw | pw 1年登録 ≑<br>✓ Whois情報公開代行 (新規登録と同時なら <mark>無料!)  </mark> | 480円 |
| 合計金額       |                                                           | 480円 |

## Zoho Sites での作業(1)ドメイン名の設定

Zoho Sites : <u>https://sites.zoho.com</u>

- ・編集画面のプルダウンメニューから Manage>Settings を選択
- ・サイドメニューの Domains を選択
- ・Add Domain ボタンをクリック
- ・Domain Configuration ダイアログで、Map your existing domain をクリッ ク
- ・Domain name フィールドにドメイン名を入力し、Proceed ボタンをクリック
- ・ダイアログの Close ボタンをクリック

(GoDaddy でドメインを購入した場合の説明が表示されています。)

#### お名前.com での作業(2) DNS レコードの登録

・ドメイン Navi から「ドメイン設定」タブを選択

・「ネームサーバーの設定」セクションの「DNS 関連機能の設定」をクリック ・「内部ドメイン一覧」セクションで操作するドメイン名を選択し、「次へ進む」 ボタンをクリック

・「DNS レコード設定を利用する」セクションの「設定する」ボタンをクリッ ク

「入力」セクションでプルダウンメニューから「A」を選択し、
 ホスト名:空白

VALUE : 74.201.154.208

を入力して「追加」ボタンをクリック

・同様にプルダウンメニューから「CNAME」を選択し、

ホスト名:www

VALUE : zhs.zohosites.com

を入力して「追加」ボタンをクリック

DNSレコード設定用ネームサーバー変更確認

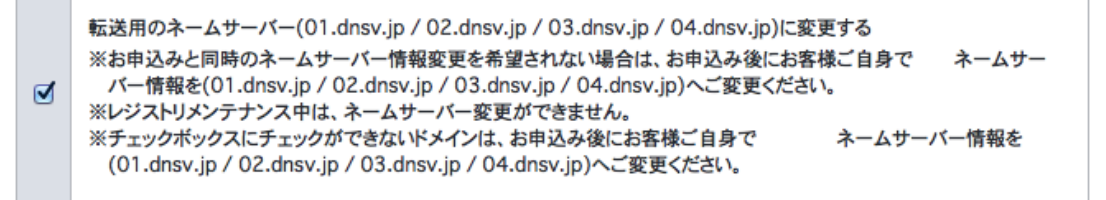

- 「DNS レコード設定用ネームサーバー変更確認」がチェックされていることを確認の上、「確認画面へ進む」をクリック
- 「現在の DNS レコード設定状況」の内容を確認の上、「設定する」をクリック

Zoho Sites の設定(2)

・ DNS レコードの登録が反映されるまで待つ(1~2時間、最大 72時間)<sup>1</sup>

<sup>1</sup> 筆者の例では 20 分ほど。

→nslookup コマンドを利用するか、下記のようなサイトを利用 http://www.cman.jp/network/support/nslookup.html

- ・ Settings サイドメニューの Domains を選択
- 登録した URL の Secondary ボタンをクリックして Primary に変更
   ※Publish 前だと変更できないので注意
- ・ フリードメインの URL を×マークをクリックして削除

## その他

ブログの登録日時が正しく表示されるようにタイムゾーンを選択

- ・ Settings の General セクションから Time Zones を選択
- プルダウンメニューから JST を選択 (GMT 9:00) Japan Standard Time (JST)
- ・ Save ボタンをクリック

# 3. メールの設定

# Zoho Sites での操作(1)ドメインの設定

(Zoho メールは、Sites に統合されている)

- Zoho Sites トップページの上部にある Mail Configuration をクリック
- Use Existing Domain に使用中のドメイン名が表示されていることを確認し、Continue ボタンをクリック

   →ここで表示された手順に従い、お名前.com で DNS レコードを設定する

   Zoho メールのコントロールパネルで「ドメイン」をクリック

   Zoho メールの画面上部「コントロールパネル」リンクをクリック。URL は https://mail.zoho.com/cpanel/index.do
- ・ドメイン名のステータス欄に表示されている「!」のアイコンをクリック
   →表示された CNAME (zb\*\*\*\*\*\*) を控えておく
   上記の「\*」は数字

| ドメイン              |                 |            |      |          |           |   |  |  |
|-------------------|-----------------|------------|------|----------|-----------|---|--|--|
| ドメインの追加   ドメインのエイ | リアス   サブドメインの除外 |            |      |          |           |   |  |  |
| ドメイン名             | 種類              | 登録日        | 有効期限 | ステータス    | メールホスティング |   |  |  |
| 🔺 hisashi.pw      | 顧客が所有           | 07/09/2014 |      | $\wedge$ |           | × |  |  |

✓ Zohoメールに初めてアクセスする場合には、以下の画面が表示される。この場合には、「ドメインの認証」リンクまたは「認証」ボタンをクリックする。

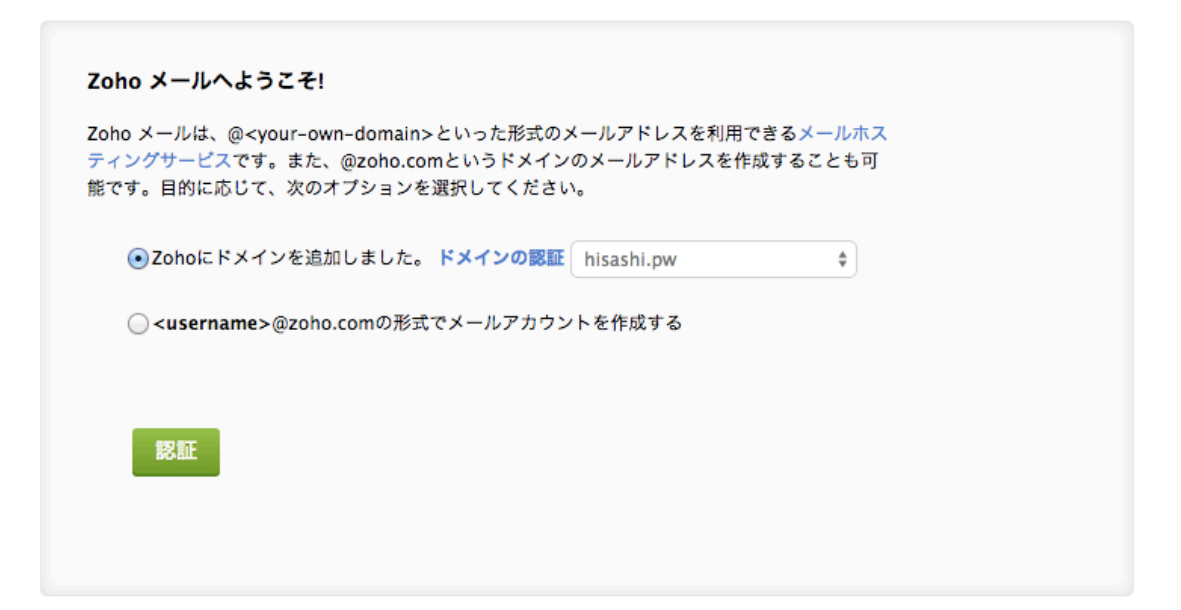

#### お名前.com での操作

- ・ ドメイン Navi から「ドメイン設定」タブを選択
- 「ネームサーバーの設定」セクションの「DNS 関連機能の設定」をクリック
- 「内部ドメイン一覧」セクションでドメイン名を選択し、「次へ進む」ボタンをクリック
- 「DNS レコード設定を利用する」セクションの「設定する」ボタンをクリック
- 「入力」セクションでプルダウンメニューから「CNAME」を選択し、
   ホスト名:zb\*\*\*\*\*\*\*

VALUE : zmverify.zoho.com

を入力して「追加」ボタンをクリック

・ 同様にプルダウンメニューから「MX」を選択し、

ホスト名:空白

VALUE : mx.zohomail.com

優先:10

を入力して「追加」ボタンをクリック

同様にプルダウンメニューから「MX」を選択し、

ホスト名:空白

VALUE : mx2.zohomail.com

優先:20

を入力して「追加」ボタンをクリック

- ・ 「確認画面へ進む」ボタンをクリック
- ・ 内容を確認の上「設定する」ボタンをクリック

#### Zoho Sites での操作(2)ドメインの認証

- ・ DNS レコードの登録が反映されるまで待つ(1~2時間、最大 72時間)<sup>2</sup>
- ・ Zoho メールのコントロールパネルで「ドメイン」をクリック
- ドメイン名のステータス欄に表示されている「!」のアイコンをクリック
- ・ 画面再下部の「認証」ボタンをクリックし、出てきたダイアログで「続ける」
   をクリック

<sup>&</sup>lt;sup>2</sup> 筆者の例では 10 分ほど。

- ・ 管理者のメールアドレスを指定
- ・ 必要に応じてユーザーを追加

# 4. Google ウェブマスターツールの設定

# Google ウェブマスターツールでの操作(1) セキュリティトークンの取得

- 「サイトを追加」ボタンをクリック
- ・ 管理するサイトの URL を入力して「続行」ボタンをクリック
- ・ 「おすすめの方法」タブにある「ドメイン名プロバイダ」から"Onamae.com" を選択

### お名前.com での操作

- 「Google ウェブマスターツールでの操作(1)セキュリティトークンの取得」
   で表示された手順に沿って作業を進める
- ・ 「確認画面へ進む」ボタンをクリック
- ・ 内容を確認の上「設定する」ボタンをクリック

### Google ウェブマスターツールでの操作(2)セキュリティトークンの確認

- ・ 数分待ってから「確認」ボタンをクリック
- ・ 「所有権が確認されました」というメッセージが表示されたら完了